12.1. Настройка и компиляция проекта в Eclipse, использующего STemWin Library, для демо-платы STM3241G\_EVAL.

1) Создать новый проект с именем stemwin. File -> New -> C Project.

| 🚯 C Project                                                                                                    |                   |                                                                                                    |                                                                                                    |                                                                                          |
|----------------------------------------------------------------------------------------------------|-------------------|----------------------------------------------------------------------------------------------------|----------------------------------------------------------------------------------------------------|------------------------------------------------------------------------------------------|
| C Project<br>Create C project of selected type                                                                                                    |                   |                                                                                                    |                                                                                                    |                                                                                          |
| Project name: stemwin  Use default location Location: D:\Konstantinov\android_work                                                                                                    | (space\stemwin    |                                                                                                    |                                                                                                    | Browse                                                                                   |
| Project type:                                                                                                    | To                | olchains:                                                                                                    |                                                                                                    |                                                                                          |
| ARM Cross Target Application     Empty Project     Hello ARM World C Project     ARM Cross Target Static Library     ARM Cross Target Static Library     ARM Cross Target Static Library |                   | ARM Windows<br>ARM Windows<br>ARM Windows<br>ARM Windows<br>ARM Windows<br>ARM Windows<br>ARM Windows<br>ARM Windows<br>ARM Windows | GCC (GNUARM,<br>GCC (Linaro AAro<br>GCC (Linaro AAro<br>GCC (Linaro GNU<br>GCC (Sourcery Li<br>GCC (Sourcery Li<br>GCC (Sourcery Li<br>GCC (Sourcery Li<br>GCC (Sourcery Li<br>GCC (Yagarto)<br>GCC (devkitPro) | WinARM)<br>ch64 Bare)<br>ch64 Linux)<br>JEABIHF)<br>ite Bare)<br>ite Linux)<br>imbedded) |
| Show project types and toolchains onl                                                                                                    | y if they are sup | ported on the pla                                                                                                    | ltform                                                                                                    |                                                                                          |
| ?                                                                                                    | < Back            | Next>                                                                                                    | Finish                                                                                                    | Cancel                                                                                   |

- 2) Нажать Finish.
- 3) Пока проект выглядит так.
- 🖻 😂 stemwin
- 🗄 👘 Includes
- В «Includes» содержаться пути к включаемым каталогам GNU Tools ARM Embedded.

# 4) Создать в проекте каталог CMSIS.

# Поместить в каталог CMSIS 9 файлов:

| core | _cm4_simd.h |
|------|-------------|
| core | _cm4.h      |
| core | _cmFunc.h   |
| core | _cmInstr.h  |

| startup_stm32f4xx.S |
|---------------------|
| stm32f4xx_conf.h    |
| stm32f4xx.h         |
| system_stm32f4xx.c  |
| system_stm32f4xx.h  |

Расширение .S обязательно с большой буквы! Иначе компилятор не поймет.

stm32f4xx\_conf.h на самом деле не принадлежит CMSIS-CORE, но д. б. в этом каталоге т. к. на него ссылается stm32f4xx.h, если определена USE\_STD\_PERIPH\_DRIVER.

B stm32f4xx\_conf.h — включения всех стандартных заголовочных файлов периферии.

Все файлы м. взять, например, из STM32F4xx\_DSP\_StdPeriph\_Lib\_V1.1.0. Свободно загружается с официального сайта st.com

5) Создать в проекте каталог StdPeripheralDriver.

Поместить во вновь созданный каталог StdPeripheralDriver каталоги inc и src из каталога STM32F4xx\_StdPeriph\_Driver – стандартные драйверы периферии микроконтроллера. М. взять, например, из STM32F4xx\_DSP\_StdPeriph\_Lib\_V1.1.0. Свободно загружается с официального сайта st.com.

| inc | заголовочные файлы драйверов |
|-----|------------------------------|
| src | исходные файлы драйверов     |

```
6) Добавить к проекту новый C-файл main.c
Содержание файла main.c минималистичное:
int main(void)
{
    return 0;
}
Функция main – точка входа в программу.
```

7) Добавить к проекту файл линкера stm32 flash.ld

После этого шага проект д. выглядеть так:

| 🖻 📂 ster | nwin                |
|----------|---------------------|
| ÷ 👘      | Includes            |
| ÷        | CMSIS               |
| ÷        | StdPeripheralDriver |
| ÷c       | main.c              |
| 🧭        | stm32_flash.ld      |

# 8) Настроить проект Project->Properties Выбрать процессор Cortex-M4

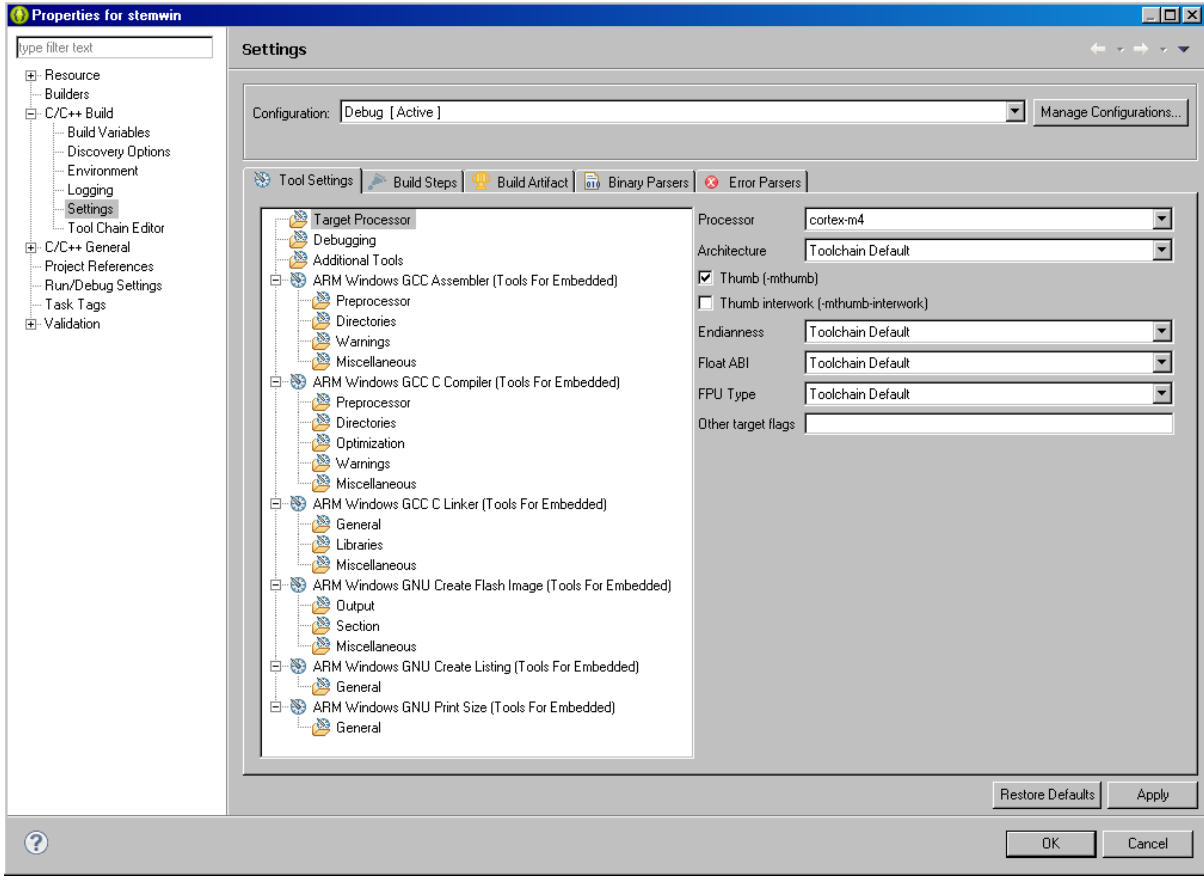

# Добавить «определенные» символы компилятора STM32F4XX и USE\_STDPERIPH\_DRIVER

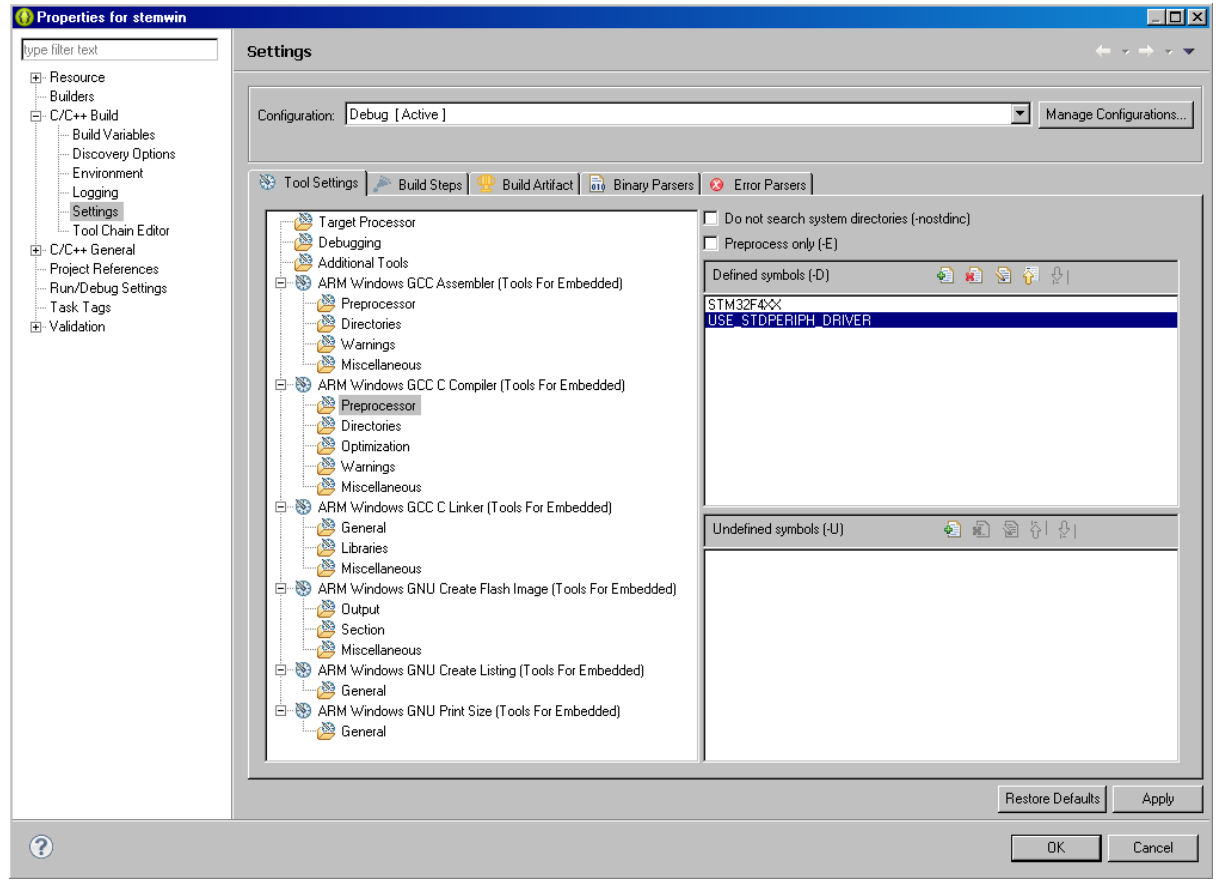

# Добавить включаемые каталоги компилятора: CMSIS и StdPeripheralDriver/inc

| Operation of the stemwin in the stemwin in the stem win in the stem win in the stem win the stem win in the s |                                                                                                    |                                                              |
|----------------------------------------------------------------------------------------------------|----------------------------------------------------------------------------------------------------|--------------------------------------------------------------|
| type filter text                                                                                                    | Settings                                                                                                    | $\leftarrow \bullet \bullet \bullet \bullet \bullet \bullet$ |
| <ul> <li>Resource</li> <li>Builders</li> <li>C/C++ Build</li> <li>Build Variables</li> </ul>                                                                                                    | Configuration: Debug [Active]                                                                                                    | Manage Configurations                                        |
| <ul> <li>→ Diala Validations</li> <li>→ Discovery Options</li> <li>→ Environment</li> <li>→ Logging</li> <li>→ Settings</li> <li>→ Tool Chain Editor</li> <li>⊕ C/C++ General</li> <li>→ Project References</li> <li>→ Refactoring History</li> <li>→ Run/Debug Settings</li> <li>→ Task Tags</li> <li>⊕ Validation</li> </ul>                                                                                                    | Tool Settings       Build Steps       Build Artifact       Binary Parsers         Target Processor       Debugging       Build Artifact       Binary Parsers         Additional Tools       ARM Windows GCC Assembler (Tools For Embedded)       Directories       Directories         Binary Parsers       Binary Parsers         Warnings       Miscellaneous       Binary Parsers         Directories       Binary Parsers         Directories       Binary Parsers         Binary Parsers       Binary Parsers         Warnings       Miscellaneous         Binecellaneous       Binecellaneous         Binecellaneous       Binecellaneous         Miscellaneous       Binecellaneous         Miscellaneous       Binecellaneous         Miscellaneous       Binecellaneous         Miscellaneous       Binecellaneous         Miscellaneous       Binecellaneous         Binecellaneous       Binecellaneous         Binecellaneous       Binecellaneous         Binecellaneous       Binecellaneous         Binecellaneous       Binecellaneous         Binecellaneous       Binecellaneous         Binecellaneous       Binecellaneous         Binecellaneous       Binecellaneous |                                                              |
|                                                                                                    |                                                                                                    | Bestore Defaults Apply                                       |
|                                                                                                    |                                                                                                    |                                                              |
| ?                                                                                                    |                                                                                                    | OK Cancel                                                    |

Указать скрипт линкера stm32\_flash.ld. Не использовать стандартные стартовые файлы (у нас свой - startup stm32f4xx.S)

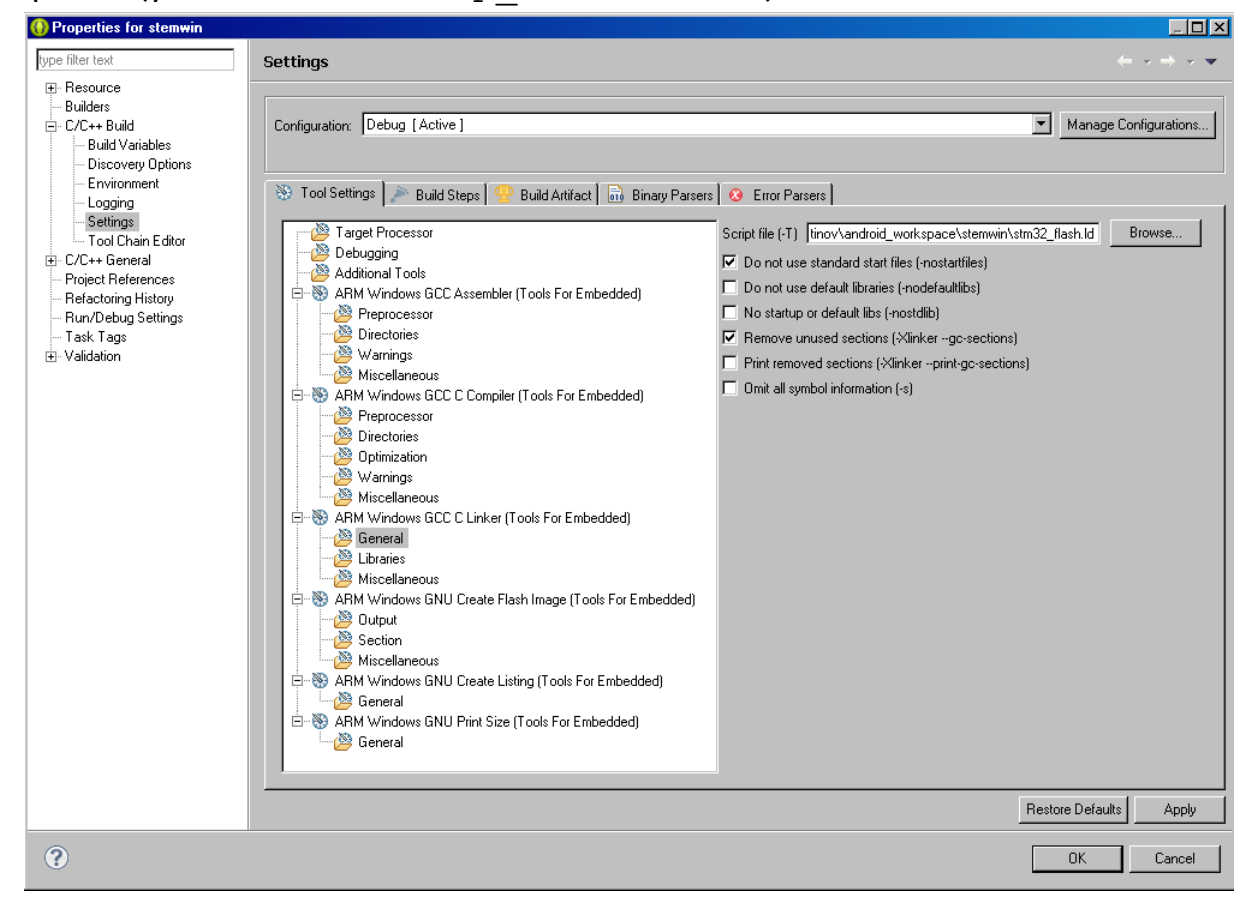

#### 9) Выполнить компиляцию проекта

#### Project -> Build Project

| 🔝 Problems 🖉 Tasks 📃 Console 🕱 🔲 Properties 🕸 Debug 🚟 Disassembly 🕮 EmbSys Registers 📱 Devices 🛃 Projects 式 Progress | - 0 |  |  |
|----------------------------------------------------------------------------------------------------|-----|--|--|
| 🕹 🗘 😓 🖬 🔝 🖦 🖃 🖛                                                                                                    | 1   |  |  |
| CDT Build Console [stemwin]                                                                                          |     |  |  |
|                                                                                                    |     |  |  |
| Building file:/StdPeripheralDriver/src/stm32f4xx_gpio.c                                                              |     |  |  |
| Invoking: ARM Windows GCC C Compiler (Tools For Embedded)                                                            |     |  |  |
| arm-none-eabi-gcc -DSTM32F4XX -DUSE STDPERIPH DRIVER -I"D:\Konstantinov\android workspace\stemwin\CMSIS"             |     |  |  |
| -I"D:\Konstantinov\android workspace\stemwin\StdPeripheralDriver\inc" -00 -ffunction-sections -fdata-sections -Wall  |     |  |  |
| -Wa,-adhlns="StdPeripheralDriver/src/stm32f4xx gpio.o.lst" -c -fmessage-length=0 -MMD -MP                            |     |  |  |
| -MF"StdPeripheralDriver/src/stm32f4xx gpio.d" -MT"StdPeripheralDriver/src/stm32f4xx gpio.d" -mcpu=cortex-m4 -mthumb  |     |  |  |
| g3 -o "StdPeripheralDriver/src/stm32f4xx gpio.o" "/StdPeripheralDriver/src/stm32f4xx gpio.c"                         |     |  |  |
|                                                                                                    | •   |  |  |

# В процессе компиляции было показано предупреждение о не используемой переменной tmp\_size. Не обращаем на это предупреждение внимание.

Building file: ../StdPeripheralDriver/src/stm32f4xx flash.c

Invoking: ARM Windows GCC C Compiler (Tools For Embedded)

arm-none-eabi-gcc -DSTM32F4XX -DUSE\_STDPERIPH\_DRIVER -I"D:\Konstantinov\android\_workspace\stemwin\CMSIS"

ann-hohe-cableget = 25H32F4XA = DSE\_STM2F4XFH\_DXAVFA = I biological file of the section of the section of the s

- ../StdPeripheralDriver/src/stm32f4xx\_flash.c: In function 'FLASH\_EraseAllSectors':

../StdPeripheralDriver/src/stm32f4xx\_flash.c:434:12: warning: variable 'tmp\_psize' set but not used

Finished building: ../StdPeripheralDriver/src/stm32f4xx\_flash.c

| 🔝 Problems 🖉 Tasks 📮 Console 🕴 🗔 Properties 🎋 Debug 🚟 Disassembly 🕮 EmbSys Registers 📮 Devices 🔂 Projects 🕞 Projects 🕞 Progress |
|----------------------------------------------------------------------------------------------------|
|                                                                                                    |
| CDT Build Console (stemwin)                                                                                                    |
| Building target: stemwin.elf                                                                                                    |
| Invoking: ARM Windows GCC C Linker (Tools For Embedded)                                                                         |
| arm-none-eabi-gcc -T"D:\Konstantinov\android workspace\stemwin\stm32 flash.ld" -nostartfiles -Xlinkergc-sections                |
| -W1,-Map,"stemwin.map" -mcpu=cortex-m4 -mthumb -g3 -o "stemwin.elf" ./StdPeripheralDriver/src/misc.o                            |
| ./StdPeripheralDriver/src/stm32f4xx adc.o ./StdPeripheralDriver/src/stm32f4xx can.o                                             |
| ./StdPeripheralDriver/src/stm32f4xx crc.o ./StdPeripheralDriver/src/stm32f4xx cryp.o                                            |
| ./StdPeripheralDriver/src/stm32f4xx cryp aes.o ./StdPeripheralDriver/src/stm32f4xx cryp des.o                                   |
| ./StdPeripheralDriver/src/stm32f4xx cryp tdes.o ./StdPeripheralDriver/src/stm32f4xx dac.o                                       |
| ./StdPeripheralDriver/src/stm32f4xx_dbgmcu.o/StdPeripheralDriver/src/stm32f4xx_dcmi.o                                           |
| ./StdPeripheralDriver/src/stm32f4xx_dma.o ./StdPeripheralDriver/src/stm32f4xx_exti.o                                            |
| ./StdPeripheralDriver/src/stm32f4xx_flash.o/StdPeripheralDriver/src/stm32f4xx_fsmc.o                                            |
| ./StdPeripheralDriver/src/stm32f4xx_gpio.o ./StdPeripheralDriver/src/stm32f4xx_hash.o                                           |
| ./StdPeripheralDriver/src/stm32f4xx_hash_md5.o ./StdPeripheralDriver/src/stm32f4xx_hash_sha1.o                                  |
| ./StdPeripheralDriver/src/stm32f4xx_i2c.o ./StdPeripheralDriver/src/stm32f4xx_iwdg.o                                            |
| ./StdPeripheralDriver/src/stm32f4xx_pwr.o ./StdPeripheralDriver/src/stm32f4xx_rcc.o                                             |
| ./StdPeripheralDriver/src/stm32f4xx_rng.o ./StdPeripheralDriver/src/stm32f4xx_rtc.o                                             |
| ./StdPeripheralDriver/src/stm32f4xx_sdio.o ./StdPeripheralDriver/src/stm32f4xx_spi.o                                            |
| ./StdPeripheralDriver/src/stm32f4xx_syscfg.o ./StdPeripheralDriver/src/stm32f4xx_tim.o                                          |
| ./StdPeripheralDriver/src/stm32f4xx_usart.o ./StdPeripheralDriver/src/stm32f4xx_wwdg.o ./CMSIS/startup_stm32f4xx.o              |
| ./CMSIS/system_stm32f4xx.o ./main.o                                                                                             |
| Finished building target: stemwin.elf                                                                                           |
| Invoking: ARM Windows GNU Create Flash Image (Tools For Embedded)                                                               |
| arm-none-eabi-objcopy -O ihex "stemwin.elf" "stemwin.hex"                                                                       |
| Finished building: stemwin.hex                                                                                                  |
| Invoking: ARM Windows GNU Create Listing (Tools For Embedded)                                                                   |
| arm-none-eabi-objdump -h -S "stemwin.elf" > "stemwin.lst"                                                                       |
| Finished building: stemwin.lst                                                                                                  |
| Invoking: ARM Windows GNU Print Size (Tools For Embedded)                                                                       |
| arm-none-eabi-sizeformat=berkeley "stemwin.elf"                                                                                 |
| text data bss dec hex filename                                                                                                  |
| 1048 0 1100 2148 864 stemwin.elf                                                                                                |
| Finished building: stemwin.siz                                                                                                  |
|                                                                                                    |
|                                                                                                    |
| 15:33:27 Build Finished (took 1m:38s.937ms)                                                                                     |
|                                                                                                    |
| ×                                                                                                    |

Компиляция прошла успешно, создан исполняемый файл stemwin.elf.

<sup>[-</sup>Wunused-but-set-variable]

#### 10) Структура проекта

| ÷ | 🞏 stemwin                  |
|---|----------------------------|
|   | 🖻 🐝 Binaries               |
| 1 | 🗄 🕸 stemwin.elf - [arm/le] |
|   | 🗄 👘 Includes               |
|   | 🗄 🔁 CMSIS                  |
| ŀ | 🗄 🗁 Debug                  |
|   | 🗄 🚌 StdPeripheralDriver    |
|   | 🗄 🔂 main.c                 |
|   | 🦾 🥑 stm32_flash.ld         |
|   |                            |

Далее включим в проект библиотеку STemWin.

11) Создать в проекте каталог GUI, куда будем складывать все, относящееся к Graphical User Interface.

12) Поместить в каталог GUI библиотеку STemWin522\_CM4\_GCC. а из каталога STemWin\_Library\_V1.1.0\Libraries\STemWinLibrary522\Lib\

Добавить префикс lib к имени библиотеки: таким образом переименовать библиотеку из STemWin522\_CM4\_GCC.a в libSTemWin522\_CM4\_GCC.a

Это нужно для особенностей компилятора GCC - у библиотеки д. б. префикс lib.

Добавить включение библиотеки libSTemWin522\_CM4\_GCC.а и путь к ней в путях поиска библиотек линкера.

| Operation of the standard standard stand<br>Standard standard standard standard standard standard standard standard standard standard standard standard stand<br>Standard standard standard standard standard standard standard standard standard standard standard standard standard standard standard standard standard standard standard standard standard standard standard standard standard standard standard stand<br>Standard standard standard standard standard standard standard standard standard standard standard standard stand<br>Standard standard standard standard standard standard standard standard standard standard standard standard stand<br>Standard standard standard standard standard standard standard standar |                                                                                                    |                                                                  |
|----------------------------------------------------------------------------------------------------|----------------------------------------------------------------------------------------------------|------------------------------------------------------------------|
| type filter text                                                                                                    | Settings                                                                                                    | $\leftarrow \tau \Rightarrow \tau =$                             |
| Resource     Builders     C/C++ Build     Build Variables     Discovery Options     Environment     Logging     Settings                                                                                                    | Configuration: Debug [Active]                                                                                                    | Manage Configurations                                            |
| Tool Chain Editor<br>→ Tool Chain Editor<br>→ Project References<br>→ Refactoring History<br>→ Run/Debug Settings<br>→ Task Tags<br>→ Validation                                                                                                    | Target Processor         Debugging         Additional Tools         Additional Tools         Preprocessor         Warnings         Warnings         Warnings         Directories         Warnings         Directories         Warnings         Directories         Warnings         Warnings         Biscellaneous         Beneral         Warnings         Bout         Duput         Section         Windows GNU Create Listing (Tools For Embedded)         Beneral         Warnings         ARM Windows GNU Print Size (Tools For Embedded)         Beneral | Library search path (L)<br>* (workspace_loc:/\${Pro[Name)/GUI)'' |
|                                                                                                    |                                                                                                    | Restore Defaults Apply                                           |
| ?                                                                                                    |                                                                                                    | OK Cancel                                                        |

# 13) Поместить в каталог GUI каталог

STemWin\_Library\_V1.1.0\Libraries\STemWinLibrary522\inc, содержащий заголовочные файлы библиотеки STemWin.

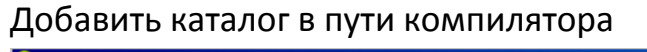

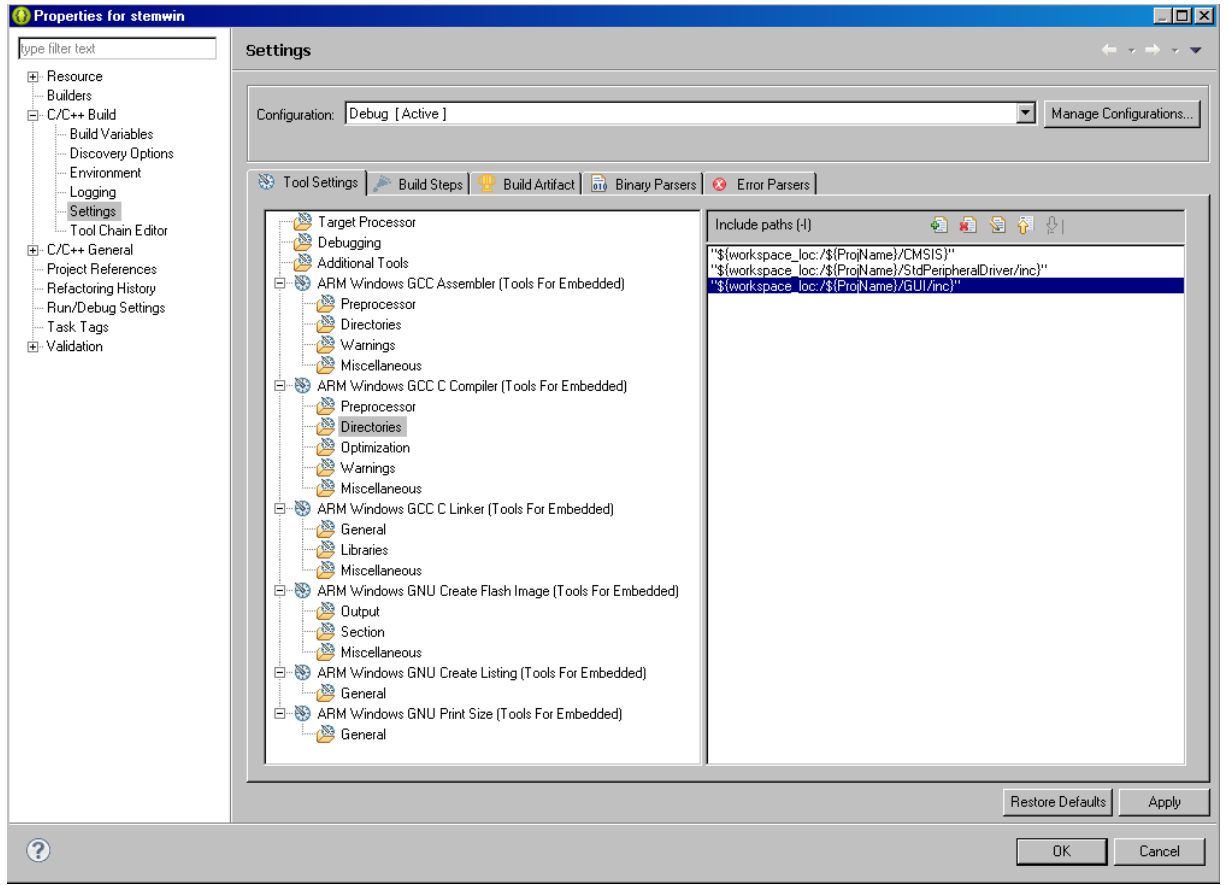

14) Создать каталог STM32\_EVAL в проекте

В этом каталоге будет все, что относиться к самой отладочной плате STM3241G\_EVAL.

15) Добавить в каталог STM32\_EVAL каталог

STemWin\_Library\_V1.1.0\Utilities\STM32\_EVAL\STM3240\_41\_G\_EVAL, содержащий файлы настройки периферии для отладочной платы STM3241G\_EVAL. Хотя некоторые файлы из него и не нужны, но поскольку он стандартный, оставим все как есть.

Добавить в пути компилятора путь к каталогу STM3241G\_EVAL.

16) Добавить в каталог STM32\_EVAL каталог STemWin\_Library\_V1.1.0\Utilities\STM32\_EVAL\Common, содержащий общие настройки для отладочных плат STM32\_EVAL.

В каталоге Common нужно переименовать файл lcd\_log\_conf\_template.h в
lcd\_log\_conf.h и в строке

```
#include "stm32xxx_eval_lcd.h" /* replace 'stm32xxx' with your
EVAL board name, <u>ex</u>:
stm3210c_eval_lcd.h */
Заменить stm32xxx eval lcd.h на stm324xg eval lcd.h
```

Добавить в пути компилятора путь к каталогу Common.

17) Скопировать в каталог GUI каталог STemWin\_Library\_V1.1.0\Project\STM324xG-EVAL\Standalone\Config, содержащий файлы

GUIConf\_stm3240g\_eval.h/.c LCDConf\_stm3240g\_eval.h/.c global\_includes.h

#### переименовать файлы

GUIConf\_stm3240g\_eval.h/.c BGUIConf.h/.c
LCDConf\_stm3240g\_eval.h/.c BLCDConf.h/.c

Добавить в пути компилятора путь к каталогу Config.

18) Скопировать в каталог проекта каталог STemWin\_Library\_V1.1.0\Project\STM324xG-EVAL\Standalone\Demo, содержащий исполняемые файлы демонстрационных экранов.

Добавить в пути компилятора путь к каталогу Demo.

19) Скопировать из каталога STemWin\_Library\_V1.1.0\Project\STM324xG-EVAL\Standalone\User следующие файлы:

#### в каталог Demo:

bsp.h bsp.c

# в каталог проекта:

main.c
stm32xxx\_it.c
stm32xxx\_it.h

Будет предложено заменить main.c. Согласиться.

#### 20) Начать компиляцию проекта.

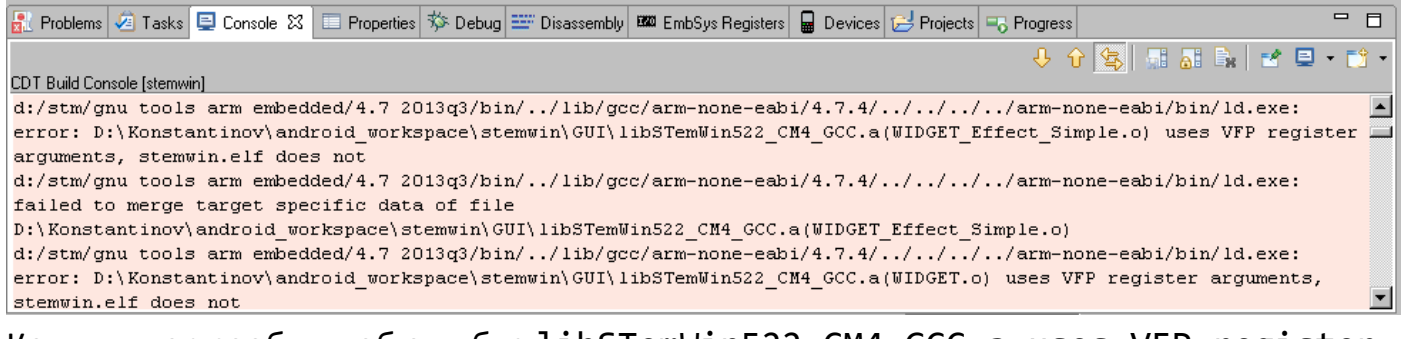

Компилятор сообщит об ошибке libSTemWin522\_CM4\_GCC.a uses VFP register arguments, stemwin.elf does not. Что говорит о том, что библиотека STemWin использует регистры FPU (Floating Point Unit), так как при компиляции библиотеки разработчиками была указана поддержка FPU. Но в нашем проекте мы не указали использовать FPU. Сделаем это сейчас.

Нужно указать использование FPU. Float ABI: FP instructions. FPU Type: FPv4 SP D16. Именно эти параметры указаны, так как STM32F417 имеет FPU и этот FPU реализует FPv4-SP расширение.

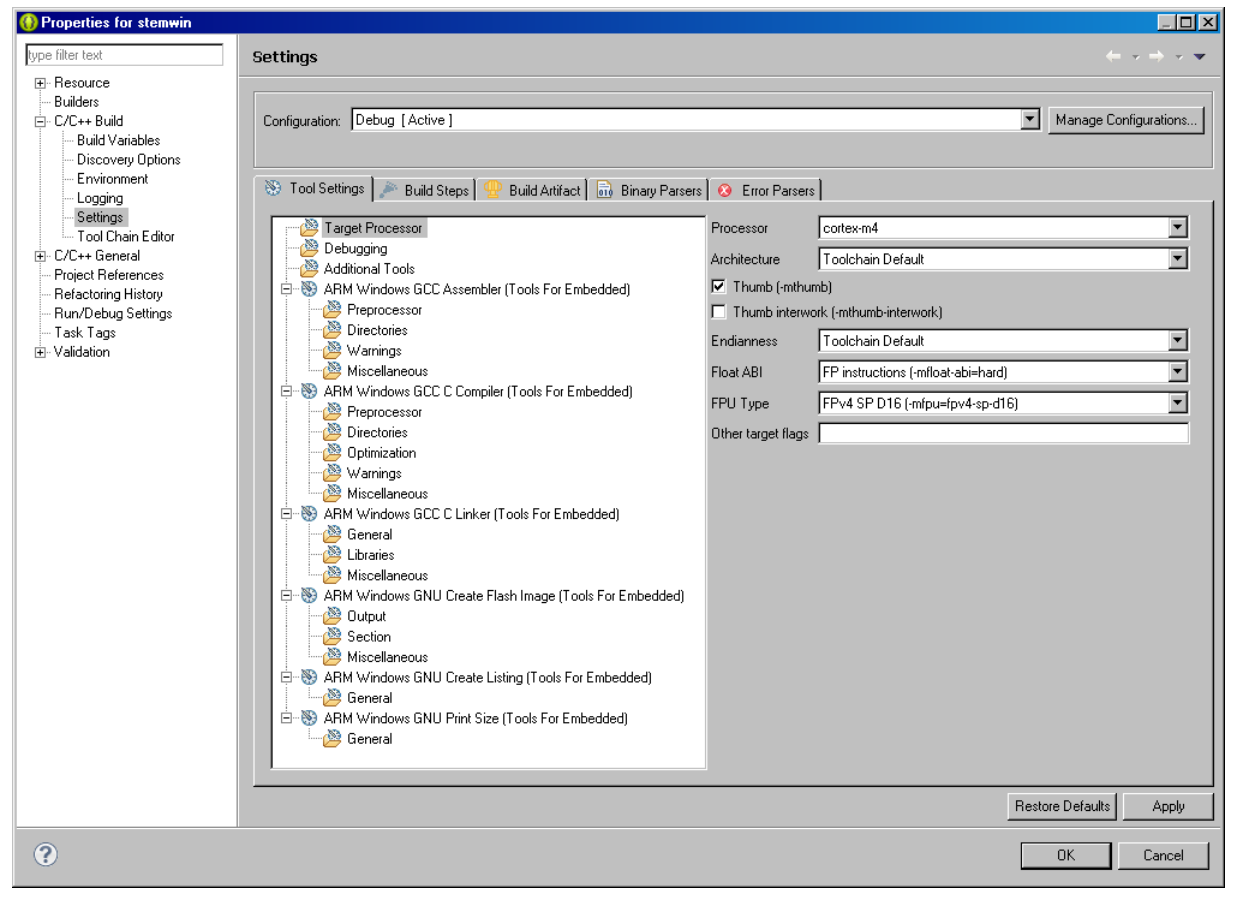

#### 21) Компилируем еще раз и снова ошибка

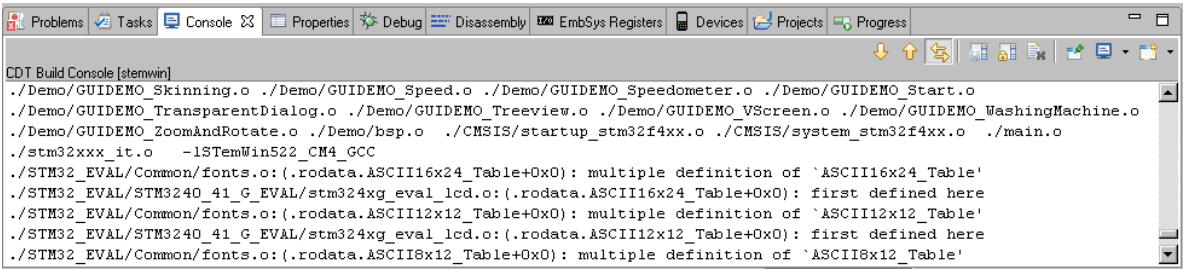

Oшибка multiple definition of "ASCII16x24\_Table" и т. д. из-за двойного включения файла font.c:

включения файла топс. С:

I) fonts.c компилируется из каталога STM32\_EVAL/Common

II) fonts.c включается в файле stm324xg\_eval\_lcd.c

Следовательно, нужно исключить файл из компиляции, но чтобы его содержимое было в файле stm324xg eval lcd.c.

Для этого переименовываем fonts.cвfonts\_c.hиделаем такое же переименование внутри файла stm32xg\_eval\_lcd.c #include "../Common/fonts.c" -> #include "../Common/fonts c.h"

#### 22) Компилируем еще раз и снова ошибки

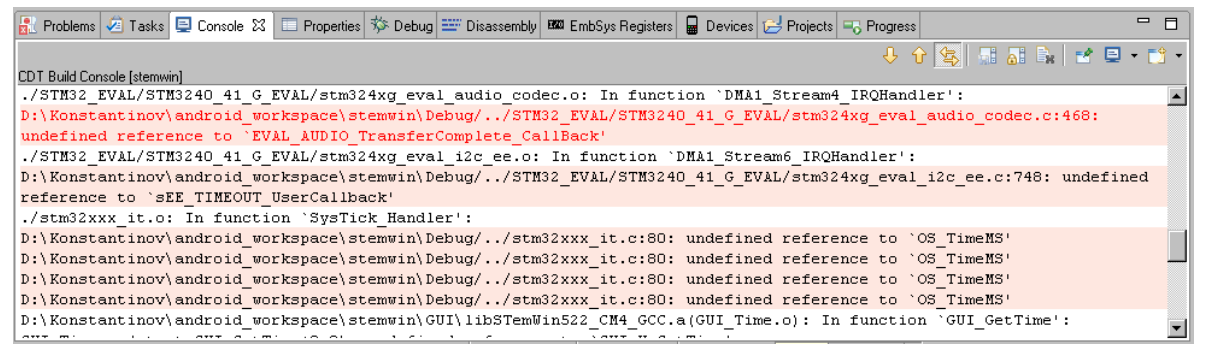

is already declared in stm32\_eval\_audio\_codec.h) \*/

# void EVAL\_AUDIO\_TransferComplete\_CallBack(uint32 t pBuffer,

```
uint32_t Size)
{}
```

Поскольку функция связана с аудио, а мы подключаем графическую библиотеку, то не особо заботимся о ее содержимом.

```
II) undefined reference to EVAL sEE_TIMEOUT_UserCallback()-
неопределенная ссылка на функцию sEE_TIMEOUT_UserCallback(). Открываем файл
stm324xg_eval_i2c_ee.h и раскомментируем
#define USE_DEFAULT_TIMEOUT_CALLBACK, как и написано в самом файле:
    /* <u>Uncomment</u> the following line to use the default
    sEE_TIMEOUT_UserCallback() function implemented in
    stm32_evel_i2c_ee.c file. sEE_TIMEOUT_UserCallback() function
    is called whenever a timeout condition <u>occure</u> during
    communication (waiting on an event that doesn't occur, bus
    errors, busy devices ...). */
/* #define USE_DEFAULT_TIMEOUT_CALLBACK */
```

III) undefined reference to OS\_TimeMS - неопределенная ссылка на OS\_TimeMS. В самом файле stm32xxx\_it.c эта переменная объявлена как: extern \_\_IO int32\_t OS\_TimeMS;

Истинное определение в файле GUI\_X.с, которого в нашем проекте пока нет. Скопировать из каталога STemWin\_Library\_V1.1.0\Libraries\STemWinLibrary522\OS файл GUI\_X.с в каталог GUI проекта.

#### 23) Компилируем еще раз и снова ошибки

```
🔐 Problems 🖉 Tasks 📮 Console 🛿 🔲 Properties 🎋 Debug 🚟 Disassembly 🚥 EmbSys Registers  🖶 Devices 🔁 Projects 🖏 Projects
                                                                                                                      - -
                                                                                           🕂 🗘 🔄 🔜 🗛 🛃 🗉 - 📬 -
CDT Build Console [stemwin]
d:/stm/gnu tools arm embedded/4.7
                                                                                                                         .
2013q3/bin/../lib/gcc/arm-none-eabi/4.7.4/../../arm-none-eabi/lib/armv7e-m/fpu\libg.a(lib_a-sbrkr.o): In
function `_sbrk_r':
sbrkr.c:(.text._sbrk_r+0xc): undefined reference to `_sbrk'
d:/stm/gnu tools arm embedded/4.7
2013q3/bin/../lib/gcc/arm-none-eabi/4.7.4/../../arm-none-eabi/lib/armv7e-m/fpu/libm.a(lib a-w sqrt.o): In
function `sqrt':
w_sqrt.c:(.text.sqrt+0x9c): undefined reference to `__errno'
                                                     __errno'
w_sqrt.c:(.text.sqrt+0xa6): undefined reference to
collect2.exe: error: ld returned 1 exit status
make: *** [stemwin.elf] Error 1
09:28:11 Build Finished (took 5s.594ms)
```

Здесь начинается самое интересное.

I) undefined reference to '\_sbrk' - неопределенная ссылка на \_sbrk.

\_sbrk – функция выделения памяти в куче (heap).

```
Напишем свою функцию sbrk в файле main.c:
extern int HEAP_START;
caddr t sbrk ( int incr )
{
  static unsigned char *heap = 0;
  unsigned char *prev heap;
  if (heap == 0) {
    heap = (unsigned char *) & HEAP START;
  }
  prev heap = heap;
  /* check removed to show basic approach */
  heap += incr;
  return (caddr t) prev heap;
}
и добавим ____HEAP_START в файл линкера в секцию .__user_heap_stack:
  /* User heap stack section, used to check that there is
enough RAM left */
  ._user_heap_stack :
  {
    = ALIGN(4);
```

```
PROVIDE (___HEAP_START = . );  /* !!! */
. = . + __Min_Heap_Size;
. = . + __Min_Stack_Size;
. = ALIGN(4);
```

} >RAM

```
II) undefined reference to __errno - неопределенная ссылка на __errno.
Напишем функцию-заглушку в файле main.c
void __errno(void) //dummy
{
}
```

24) На этом все. Компилируем и загружаем stemwin.elf в демо-плату и вуаля.

| 🚯 Problems 🖉 Tasks 🖳 Console 🕺 🔲 Properties 🎋 Debug 🎫 Disassembly 🚥 EmbSys Registers 🔒 Devices 🔂 Projects 🖏 Progress                                                      | 7 🗖  |
|----------------------------------------------------------------------------------------------------|------|
| 🕂 🗘 🖓 🖓 🖬 🖬 🖬 🖓 🗢                                                                                                    | 1    |
| CDT Build Console [stemwin]                                                                                                    |      |
| Building target: stemwin.elf                                                                                                    |      |
| Invoking: ARM Windows GCC C Linker (Tools For Embedded)                                                                                                    |      |
| arm-none-eabi-gcc -T"D:\Konstantinov\android_workspace\stemwin\stm32_flash.ld" -nostartfiles -Xlinkergc-sections                                                          |      |
| -L"D:\Konstantinov\android_workspace\stemwin\GUI" -W1,-Map,"stemwin.map" -mcpu=cortex-m4 -mthumb -mfloat-abi=hard                                                         |      |
| -mfpu=fpv4-sp-d16 -g3 -o "stemwin.elf" ./StdPeripheralDriver/src/misc.o ./StdPeripheralDriver/src/stm32f4xx_adc.o                                                         |      |
| ./StdPeripheralDriver/src/stm32f4xx_can.o ./StdPeripheralDriver/src/stm32f4xx_crc.o                                                                                       |      |
| ./StdPeripheralDriver/src/stm32f4xx_cryp.o ./StdPeripheralDriver/src/stm32f4xx_cryp_aes.o                                                                                 |      |
| ./StdPeripheralDriver/src/stm32f4xx_cryp_des.o ./StdPeripheralDriver/src/stm32f4xx_cryp_tdes.o                                                                            |      |
| ./StdPeripheralDriver/src/stm32f4xx_dac.o ./StdPeripheralDriver/src/stm32f4xx_dbgmcu.o                                                                                    |      |
| ./StdPeripheralDriver/src/stm32f4xx_dcmi.o ./StdPeripheralDriver/src/stm32f4xx_dma.o                                                                                      | - 11 |
| ./StdPeripheralDriver/src/stm32f4xx_exti.o ./StdPeripheralDriver/src/stm32f4xx_flash.o                                                                                    | - 11 |
| ./StdPeripheralDriver/src/stm32f4xx_fsmc.o ./StdPeripheralDriver/src/stm32f4xx_gpio.o                                                                                     | - 11 |
| ./StdPeripheralDriver/src/stm32f4xx_hash.o ./StdPeripheralDriver/src/stm32f4xx_hash_md5.o                                                                                 |      |
| ./StdPeripheralDriver/src/stm32f4xx_hash_sha1.o ./StdPeripheralDriver/src/stm32f4xx_i2c.o                                                                                 |      |
| ./StdPeripheralDriver/src/stm32f4xx_iwdg.o ./StdPeripheralDriver/src/stm32f4xx_pwr.o                                                                                      |      |
| ./stdPeripheralDriver/src/stm32f4xx_rcc.o ./stdPeripheralDriver/src/stm32f4xx_rng.o                                                                                       |      |
| ./stdPeripheralDriver/src/stm32f4xx_rtc.o ./stdPeripheralDriver/src/stm32f4xx_sdio.o                                                                                      | - 11 |
| ./stdPeripheralDriver/src/stm32f4xx_spi.o ./stdPeripheralDriver/src/stm32f4xx_syscig.o                                                                                    | - 11 |
| /StdPeripheralDriver/src/stm30f4xx tim.o./StdPeripheralDriver/src/stm32f4xx usatt.o                                                                                       | - 11 |
| /StareripheralDriver/src/stm32f4xx wwag.o ./Sim32 Eval/Sim3240 41 G Eval/Stm324xg eval.o                                                                                  | - 11 |
| (STN92 EVAL/SIN3240 41 G EVAL/SIN324Xg EVAL audio Codec. D. (SIN32 EVAL/SIN3240 41 G EVAL/SIN324Xg EVAL ISMC SIAM.O                                                       | - 11 |
| /SINS2_EVEL/SINS240_41_G_EVEL/SUNS24Xg_EVEL_122_EVEL_SINS240_41_G_EVEL/SUNS24Xg_EVEL_DEUD                                                                                 |      |
| /SINS2_DVAL/SINS24V0_11_G_VVAL/SUNS24X9_EVAL_ICA.0 / SINS2_DVAL/SINS24V0_11_G_VVAL/SUNS24X9_EVAL_SUNS                                                                     |      |
| //new_/CULDEWO hotiolicedTayt o //bwo/CULDEWO hytomative o //bwo/CULDEWO Referable o //bwo/CULDEWO bitwoot o                                                              |      |
| / Demo/GUIDENO_ALCIARIASECTEX                                                                                                    |      |
| / Demo/GUIDEMO_ICONVIEW of / Demo/GUIDEMO_INGREE or of / Demo/GUIDEMO_INGROUP of AUTOMOUSTIC / Demo/GUIDEMO_ISTATION / DEMO/GUIDEMO_INGROUP of AUTOMOUSTIC / DEMO/GUIDEMO | .0   |
| / Demo/GUIDEMO_RedialMenu.g. / Demo/GUIDEMO_REGUETE.g. / Demo/GUIDEMO_Skinning.g. / Demo/GUIDEMO_Sheed g                                                                  |      |
| ./Demo/GHIDEMO_Meeter.o./Demo/GHIDEMO_Start.o./Demo/GHIDEMO_TransmarentDialog.o./Demo/GHIDEMO_Treeview.o.                                                                 |      |
| ./Demo/GUIDEMO_VScreen.o./Demo/GUIDEMO_WashingMachine.o./Demo/GUIDEMO_ZonMARDATE.o./Demo/JScreen.o.                                                                       |      |
| ./CMSTS/startup_stm32f4xx.o./CMSTS/system_stm32f4xx.o./main.o./stm32xxx it.oISTembin522 CM4 GCC                                                                           |      |
| Finished building target: stemwin.elf                                                                                                    |      |
|                                                                                                    | •    |

И еще, у меня получилось так, что символ определен, программа компилируется, а Eclipse подчеркивает его как symbol could not be resolved. Решение данной проблемы – проверьте, чтобы в настройках проекта в C/C++ general -> Indexer стояли все галочки.

Окончательная структура проекта:

🖻 🞏 stemwin 🗄 🐇 Binaries 🗄 👘 Includes 🗄 🗁 CMSIS 🗄 🗁 Debug 🗄 🗁 Demo 🚊 🕞 GUL 🗄 🗁 Config 🗄 🗁 inc 🗄 🔂 GUI\_X.c 🔚 🔚 libSTemWin522\_CM4\_GCC.a 🗄 🗁 StdPeripheralDriver 🚊 🎓 STM32\_EVAL 🗄 🗁 Common 🗄 🔁 STM3240\_41\_G\_EVAL 🗄 🔂 main.c 🗄 🖸 stm32xxx\_it.c 🗄 🖬 stm32xxx\_it.h 🦾 🖌 stm32\_flash.ld

#### Содержание каталога Demo:

- 🖻 🗁 Demo 🗄 🛛 💽 bsp.c. 🗄 🖬 庙 bsp.h 🗄 🔂 GUIDEMO\_AntialiasedText.c 🗄 🔂 GUIDEMO\_Automotive.c 😟 🗟 GUIDEMO\_BarGraph.c 🗄 🔂 GUIDEMO\_Bitmap.c 🗄 🔂 GUIDEMO\_ColorBar.c 🗄 🔂 GUIDEMO\_Conf.c 🗄 🔂 GUIDEMO\_Cursor.c 🗄 🔂 GUIDEMO\_Fading.c 🖻 🔂 GUIDEMO\_Graph.c 😟 🔂 GUIDEMO\_IconView.c 🗄 🔂 GUIDEMO\_ImageFlow.c 🗄 🗟 GUIDEMO\_Intro.c 🗄 🔂 GUIDEMO\_Listview.c 🗄 🔂 GUIDEMO\_RadialMenu.c 🗄 🗟 GUIDEMO\_Resource.c 🗄 🔂 GUIDEMO\_Skinning.c E-GUIDEMO Speed.c 🗄 🔂 GUIDEMO\_Speedometer.c 🗄 🔂 GUIDEMO\_Start.c 🗄 🔂 GUIDEMO\_TransparentDialog.c 🗄 🖻 GUIDEMO\_Treeview.c 🗄 🔂 GUIDEMO\_VScreen.c 🗄 🔂 GUIDEMO\_WashingMachine.c 🗄 🔂 GUIDEMO\_ZoomAndRotate.c 🗄 🔂 GUIDEMO.c.
  - 🗄 🔚 GUIDEMO.h

#### Содержание каталога GUI:

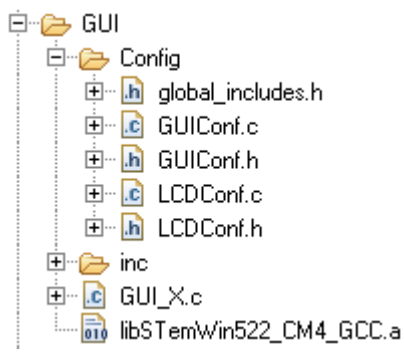

#### Содержание каталога STM32\_EVAL:

🗄 😥 STM32\_EVAL 🖻 🧀 Common 🗄 🔚 fonts\_c.h 🗄 庙 fonts.h 🗄 🔚 Icd\_log\_conf.h . 🗄 🔂 Icd\_log.c 🗄 🔚 Icd\_log.h 🗄 🔚 stm32\_eval\_legacy.h 🖻 🎓 STM3240\_41\_G\_EVAL 🗄 🖻 stm324xg\_eval\_audio\_codec.c 🗄 🔚 stm324xg\_eval\_audio\_codec.h 🗄 🔂 stm324xg\_eval\_fsmc\_sram.c 🗄 🖬 stm324xg\_eval\_fsmc\_sram.h 🗄 🚾 stm324xg\_eval\_i2c\_ee.c 连 📠 stm324xg\_eval\_i2c\_ee.h 🗄 🔂 stm324xg\_eval\_ioe.c 🗈 🗄 🔚 stm324xg\_eval\_ioe.h 🗄 🔂 stm324xg\_eval\_lcd.c 🗈 🗄 🛅 stm324xg\_eval\_lcd.h 🗄 🖻 stm324xg\_eval\_sdio\_sd.c 🛛 😟 📠 stm324xg\_eval\_sdio\_sd.h 🗄 🖸 stm324xg\_eval.c 🗄 🔚 stm324xg\_eval.h 🔤 🎯 Release\_Notes.html

#### Содержание каталога CMSIS:

#### 🖻 🗁 CMSIS

#### 🗄 🛅 core\_cm4\_simd.h

- 🗄 🖬 core\_cm4.h
- 🗄 🔚 core\_cmFunc.h
- 🗄 🛅 core\_cmInstr.h
- 🗄 🔝 startup\_stm32f4xx.S
- 🗄 🖬 stm32f4xx\_conf.h.
- 🗄 🔚 stm32f4xx.h
- 🗄 🖻 system\_stm32f4xx.c
- 🗄 🖬 system\_stm32f4xx.h 🗄

Фотографии отладочной платы STM3241G\_EVAL, на которой запущено демонстрационное приложение, использующее библиотеку STemWin.

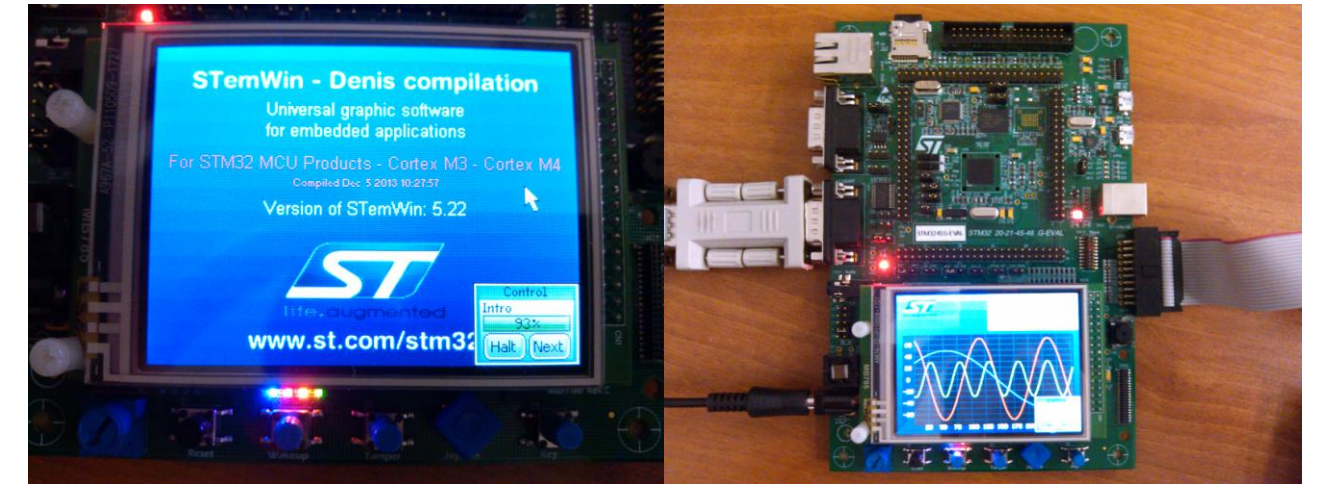